原案作成:株式会社 日立システムズ 更新:神戸市行財政局職員研修所 原案作成日:2022年03月22日 最終更新日:2024年12月26日

## 目 次

| 1. | 部下の研修を承認/却下する       | .2 |
|----|---------------------|----|
| 2. | 部下に研修を割り当てる         | .3 |
| 3  | 部下の受講状況・受講履麻確認      | 5  |
| 5. | ロドー の文明 八儿 文明 復正 住心 |    |

#### 1. 部下の研修を承認/却下する

1) LMS にログインします。

URL: https://Ims-kobe.csod.com/

2) 右上ナビゲーションメニューより「ラーニング」>「部下の研修を管理」をクリックします。

|                                                                                                    | ۹ ≡ |   | ホームコネクト    | > |
|----------------------------------------------------------------------------------------------------|-----|---|------------|---|
| and the second second sec |     |   | ラーニング      | ~ |
| 今日は何を学習したいですか?                                                                                                    | -   | , | 学習者ホーム     |   |
|                                                                                                    |     |   | 研修受講リストの表示 |   |
|                                                                                                    |     |   | イベントカレンダー  |   |
|                                                                                                    |     |   | 部下の研修を管理   |   |
|                                                                                                    |     |   | レポート       | > |

3)「保留中の申込を管理」をクリックします。

| 部下の研修を管理                                          |  |
|---------------------------------------------------|--|
| View the Learning information for your employees. |  |
| 保留中の申込を管理(あなたが承認者となっている保留中の申込を一覧表示します)            |  |
| 部下の管理                                             |  |
| 了暗                                                |  |
| 名前                                                |  |

4) 部下の申込中の研修一覧が表示されます。

承認/却下するには、オプションの『承認』もしくは『却下』ボタンをクリックします。

| 申込中のトレーニング |                    |        |           | 山 印刷  | <u>۲</u>            | Excel にエクス | スポート  |
|------------|--------------------|--------|-----------|-------|---------------------|------------|-------|
| 申請者        | トレーニング受講リスト        | トレーニング | トレーニングタイン | プ タイプ | 日付                  | 目的         | オプション |
| 一般ユーザ      | トレーニング受講リスト<br>の表示 | 経済記事   | 学習教材      | 初回    | 2022/10/26<br>16:42 |            | 承認 却下 |

5) 承認もしくは却下ボタンをクリック後、コメントを入力し、「送信」をクリックします。

| 追加コメントを入力してください。: |  |
|-------------------|--|
|                   |  |
|                   |  |
|                   |  |
|                   |  |
|                   |  |
| キャンセル 送信          |  |
|                   |  |

# 2. 部下に研修を割り当てる

1) 学習検索から部下に割り当てしたい研修の「・・・」をクリックし、「割り当て」をクリックします。

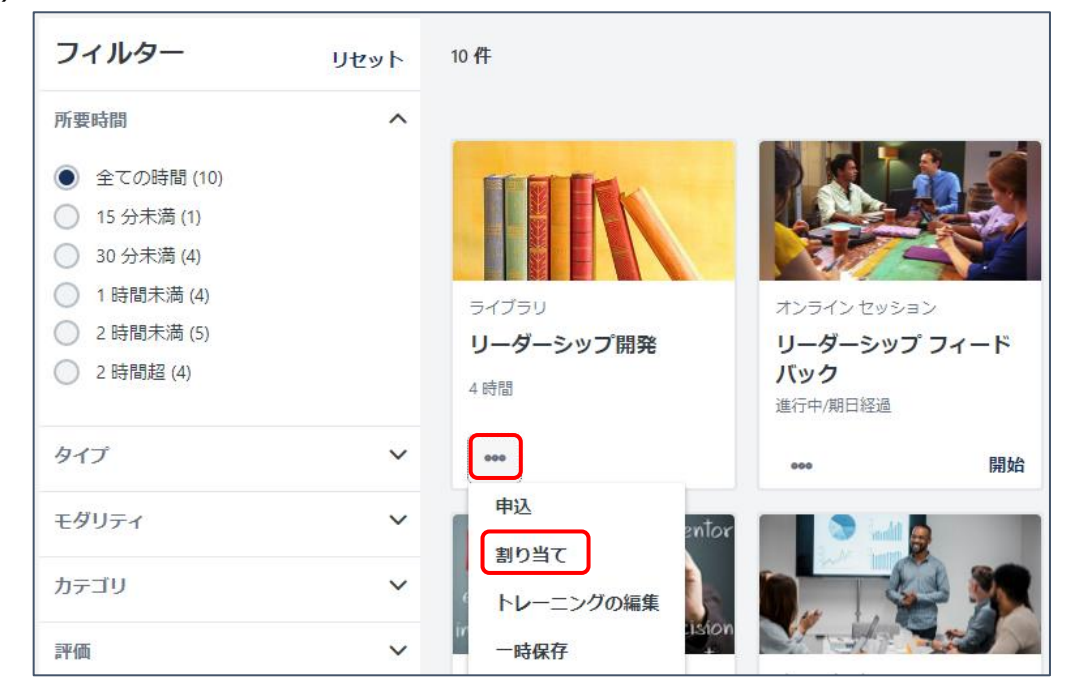

学習詳細ページから部下に研修を割り当てしたい場合、「割り当て」をクリックします。

| オンライン セッショ<br>リーダーミ | ッ<br>ッップ ベストプラクティス                                        | 21                               |
|---------------------|-----------------------------------------------------------|----------------------------------|
| 最終更新日 2021/02/25    | 所要時間 15分                                                  |                                  |
| 詳細                  |                                                           | オンライン セッション<br>リーダーシップ ベストプラクティス |
| プロバイダ               | Cegos                                                     | 進行中                              |
| バージョン               | 1.1                                                       |                                  |
| 利用可能な言語             | 英語 (アメリカ), ポーランド語 (ポーランド), ポルトガル語 (ブラジル), スペイン語 (中<br>南米) | 開始                               |
| ポイント                | 100                                                       | ŧ                                |
|                     | 簡易表示                                                      | た.<br>は.                         |
|                     |                                                           | 割り当て                             |

2) 下図のように、期日設定、コメント追加、割り当て対象者を選択後、「送信」ボタンをクリックします。

| トレーニング割り当て<br>リーダーシップベストプラクティ<br>オンラインセッション・Cegos・15分・5<br>期日                                                   | J     J     J     J     J       1     月     火     水     木       27     28     1     2     3       6     7     8     9     10       13     14     15     16     17       20     21     22     23     24       27     28     29     30     31       3     4     5     6     7       今日 | <ul> <li>▲ ±</li> <li></li></ul>                                               | 'ークをクリックし、<br>期限を設定します。 | )      |  |  |  |
|----------------------------------------------------------------------------------------------------|----------------------------------------------------------------------------------------------------|--------------------------------------------------------------------------------|-------------------------|--------|--|--|--|
| コメントの追加                                                                                                    | コメントの追加                                                                                                    |                                                                                |                         |        |  |  |  |
| <ul> <li>ユーザーを自動登録</li> <li>すでにトレーニング受講リストにトレーニングがある</li> </ul>                                                 | るユーザーはこの割り当てに                                                                                                    | ∽⊡ユーザーを<br>=====                                                               | を自動登録にチェック              | を入れます。 |  |  |  |
| 直属の部下                                                                                                    | 使用言語                                                                                                    | 割り当ての履歴                                                                        | 現在のステータス                | 部下を含める |  |  |  |
| Lori2 Mullen                                                                                                    |                                                                                                    | 1                                                                              | 進行中                     |        |  |  |  |
| miaoxin hsu                                                                                                    |                                                                                                    | 1                                                                              | 登録済み                    |        |  |  |  |
| <ul> <li>マネージャ1 FG営業</li> </ul>                                                                                 |                                                                                                    | 0                                                                              | なし                      |        |  |  |  |
| □ ■ 日立太郎                                                                                                    |                                                                                                    |                                                                                |                         |        |  |  |  |
| □ ■ 申込くんテスト                                                                                                    |                                                                                                    | (二人) ニッスが なりことなる 直属の 部下を選択<br>します。「部下を含める」チェックボックスを入れる<br>と、対象部下の部下まで割り当てされます。 |                         |        |  |  |  |
| 非直属の部下の選択     ☑       非直属の部下     使用       今自分の部下の部下たちに割り当てするに     現在のステータス       は、「非直属の部下の選択」にて対象者を     選択します。 |                                                                                                    |                                                                                |                         |        |  |  |  |

## 3. 部下の受講状況・受講履歴確認

1) 画面の右上ナビゲーションメニューよりご自身のプロフィール写真をクリックします。

|     | × |
|-----|---|
| ホーム | > |
| 学習  | > |

2) チーム内の確認されたい部下の名前をクリックします。

| チーム |           |
|-----|-----------|
|     | 4 システム管理者 |
|     |           |

3) 上部「成績簿」をクリックし、デフォルトとして「アクティブ」の研修が表示されており、部下が受講中および受講予定の 状況を確認することができます。

| 5 研修管理者 | 略歴 ▼                                                                                  |  |  |  |  |  |  |  |
|---------|---------------------------------------------------------------------------------------|--|--|--|--|--|--|--|
|         | <ul> <li></li></ul>                                                                   |  |  |  |  |  |  |  |
|         | 1.9時間       会計年度終了       コスト         案積トレーニング時間       3.00                            |  |  |  |  |  |  |  |
|         | トレーニングステータスでフィルタリング 並べ替え基準 トレーニング タイプでフィルタリン・<br>アクティブ ・ 追加日 ・ すべてのタイプ ・<br>検索結果 (40) |  |  |  |  |  |  |  |
|         | 期限:期日なし ステータス:登録済み                                                                    |  |  |  |  |  |  |  |

4) ステータスのフィルタを「完了」にし、部下過去の受講歴を確認することができます。

| 5 研修管理者 | 略歴 ▼                                                                             | 成績簿          | アクション    | • | スナップショット | ユーザー情報 |  |  |
|---------|----------------------------------------------------------------------------------|--------------|----------|---|----------|--------|--|--|
|         | <ul> <li></li></ul>                                                              |              |          |   |          |        |  |  |
|         | 1.9 時間<br>累積トレーニング時間                                                             |              |          |   |          |        |  |  |
|         | トレーニングステータスでフィルタリング 並べ替え基準 トレーニング タイプでフィルタリング<br>完了 ▼ 完了日▼ すべてのタイプ ▼<br>検索結果 (1) |              |          |   |          |        |  |  |
|         | 完了                                                                               | : 2022/07/22 | ステータス:完了 |   |          |        |  |  |

以上